# **Reason Code Setup**

Last Modified on 02/26/2025 9:04 am PST

#### Pathway: Setup > System > Reason Code

The Reason Code Setup screen defines the reason codes used across various areas of the product to specify the purpose of an action. For example, reason codes are used to explain the creation of on-call orders, active services (added, updated and ended), invoice adjustments, and more.

| REASON CODE SETU | REASON CODE SETUP SYSTEM > REASON CODE |                  |                             |             |                                 |             |              |                    |                      |            |                                |                      |                       |            | ON CODE         |        |
|------------------|----------------------------------------|------------------|-----------------------------|-------------|---------------------------------|-------------|--------------|--------------------|----------------------|------------|--------------------------------|----------------------|-----------------------|------------|-----------------|--------|
| С ТУРЕ           | Update Serv                            | ite Service v    |                             |             |                                 |             |              |                    |                      |            |                                |                      |                       |            |                 | O      |
| туре 🕇           | LINE OF<br>BUSINESS                    | REASON<br>CODE 🕇 | NAME                        | EXTERNAL ID | SALES RESULTS IN<br>REPORT TYPE | S NEW OWNER | IS OLD OWNER | APPLY 1085<br>RULE | EXCLUDE FROM<br>1085 | COMMISSION | ENABLE<br>TEMPORARY<br>SERVICE | DISPLAY IN<br>MOBILE | CAPTURE<br>COMPETITOR | GL ACCOUNT | RESULT          | ACTIVE |
| Update Service   |                                        | 123UPDATE        | Inactive Update Reason Code |             | Temp / Sea                      | No          | No           | No                 | No                   | No         | No                             | No                   | No                    |            | Temp / Seasonal | No     |
| Update Service   |                                        | CHG_CORR         | CHG-Price/Svc Correction    |             | Temp / Sea                      | No          | No           | No                 | No                   | No         | No                             | No                   | No                    |            | Temp / Seasonal | Yes    |
| Update Service   |                                        | CHG_DECT         | CHG-Temp Decrease In Svc    |             | Temp / Sea                      | No          | No           | No                 | No                   | No         | No                             | No                   | No                    |            | Temp / Seasonal | Yes    |
| Update Service   |                                        | CHG_INCT         | CHG-Temp Increase In Svc    |             | Temp / Sea                      | No          | No           | No                 | No                   | No         | Yes                            | No                   | No                    |            | Temp / Seasonal | Yes    |
| Update Service   |                                        | CHG_PD           | CHG-Price Decrease          |             | Decreased                       | No          | No           | No                 | No                   | No         | No                             | No                   | No                    |            | Decreased       | Yes    |
| Update Service   |                                        | CHG_PI           | CHG-Price Increase          |             | Increase                        | No          | No           | No                 | No                   | No         | No                             | No                   | No                    |            | Increase        | Yes    |
| Update Service   |                                        | CHG_PM           | CHG-Price Match             |             | Decreased                       | No          | No           | No                 | No                   | No         | No                             | No                   | No                    |            | Decreased       | Yes    |
| Update Service   |                                        | CHG_RB           | CHG-PI Roll Back            |             | Decreased                       | No          | No           | No                 | No                   | No         | No                             | No                   | No                    |            | Decreased       | Yes    |
| Update Service   |                                        | CHG_REN          | CHG-Contract Renewal        |             | Increase                        | No          | No           | No                 | No                   | No         | No                             | No                   | No                    |            | Increase        | Yes    |
| Update Service   |                                        | CHG_SVCDEC       | CHG-Service Decrease        |             | Decreased                       | No          | No           | No                 | No                   | No         | No                             | No                   | No                    |            | Decreased       | Yes    |
| Update Service   |                                        | CHG_SVCINC       | CHG-Service Increase        |             | Increase                        | No          | No           | No                 | No                   | No         | No                             | No                   | No                    |            | Increase        | Yes    |
| Update Service   |                                        | VEN2             | CHG VENDOR                  |             | Temp / Sea                      | No          | No           | No                 | No                   | No         | No                             | No                   | No                    |            | Temp / Seasonal | Yes    |
|                  |                                        |                  |                             |             |                                 |             |              |                    |                      |            |                                |                      |                       |            |                 |        |

#### Permission(s)

The following permissions are required to add and update a reason code:

| Permission ID | Permission Name             |  |  |  |  |  |
|---------------|-----------------------------|--|--|--|--|--|
| 120           | Setup \ System and Security |  |  |  |  |  |

#### **Field Descriptions**

The following fields are displayed on the Reason Code Setup screen.

| Field                        | Description                                                                                                    | Available to the Following<br>Types           |
|------------------------------|----------------------------------------------------------------------------------------------------|-----------------------------------------------|
| Туре                         | Identifies where the reason code will be made available for use.                                                        | N/A                                           |
| Line of Business             | Displays the line of business the reason code is available to.                                                          | Down Time, No Signature,<br>Service Exception |
| Reason Code                  | Displays the reason code ID.                                                                                            | All Types                                     |
| Name                         | Displays the name of the reason code.                                                                                   | All Types                                     |
| External ID                  | The external ID used to map a reason code from the legacy system to Navusoft.                                           | All Types                                     |
| Sales Results Report<br>Type | Setting that determines which column tracks new,<br>updated, and ended services in the Sales Results Net<br>New report. | Add Service, Update Service,<br>End Service   |

| Is New Owner                | Establishes a link between a service that was ended<br>(Ex: business sold) and a new service that was started<br>for a new account at the same address. Affects how<br>new and existing sites are reported in <i>Sales</i> > <i>Sales</i><br><i>Management</i> .                                 | Add Service, Update Service,<br>End Service               |
|-----------------------------|----------------------------------------------------------------------------------------------------|-----------------------------------------------------------|
| Is Old Owner                | Establishes a link between a service that was ended<br>(Ex: business sold) and a new service that was started<br>for a new account at the same address. Affects how<br>new and existing sites are reported in <i>Sales</i> > <i>Sales</i><br><i>Management</i> .                                 | Add Service, Update Service,<br>End Service               |
| Apply 1085 Rule             | If enabled, the service revenue is included in the 1085 calculation in the Sales Results Net New report.                                                                                                    | Add Service, Update Service,<br>End Service               |
| Exclude from 1085           | If 'No', the service revenue is excluded from the the 1085 calculation in the Sales Results Net New report.                                                                                                    | Add Service, Update Service,<br>End Service               |
| Exclude from<br>Commission  | Services associated with this reason code will not be<br>eligible for commissions. Sales excluded from<br>commission earnings are tracked in Sales<br>Management.                                                                                                    | Add Service, Update Service,<br>End Service               |
| Enable Temporary<br>Service | Controls the display of the Duration field in Add/Edit<br>Active Service. If 'Yes', the Duration field is displayed<br>with drop down options 'Permanent' or 'Temporary.'<br>Additional information about temporary services can<br>be found here: Temporary Services - Setup and<br>Application | Add Service, Update Service                               |
| Display in Mobile           | Indicates if the reason code will display in the NavuNav driver app.                                                                                                    | Down Time, Service<br>Exception                           |
| Capture Competitor          | If enabled, a 'Competitor' field will display on the Add<br>Active Service screen in Accounts.                                                                                                    | Add Service, End Service                                  |
| Enable Vendor               | Configuration setting to display the vendor fields<br>when adding or updating an active service.<br><b>Note:</b> Vendor fields will only be displayed for a<br>service if enabled in both the reason code and<br>service code.                                                                   | Add Service, Update Service                               |
| GL Account                  | Displays the name of the GL Account to track<br>revenue streams associated to this reason code.<br>Further information on GL accounts can be reviewed<br>here: GL Account Setup                                                                                                    | Cancellation, Invoice<br>Adjustment, Vendor<br>Adjustment |
| Result                      | Indicates the result of using the reason code will have.                                                                                                    | Add, End, Update Service                                  |
| Active                      | Indicates if the reason code is available for use. If a reason code is inactive, the background color will display red.                                                                                                    | All Types                                                 |

### Locations of Use

The following table provides the location where each Reason Code type is available for use.Reason Code TypeUse Location

| Account Request             | Customer Service screen > Add Menu > Account Request                                  |
|-----------------------------|---------------------------------------------------------------------------------------|
| Add                         | Accounts > Add Active Service                                                         |
| Cancellation                | Accounts > Cancellation Request (Account Menu drop down)                              |
| Cost Avoidance              |                                                                                       |
| Do Not Service              | Edit Service Record > Displays if Work Status = Do Not Service                        |
| Down Time                   | Operations > Dispatch (Route Productivity): Add Downtime & Edit Route Record Downtime |
| End                         | Accounts > Edit Active Service                                                        |
| Invoice Adjustment          | Accounts > AR History > View Details / Adjust Invoice                                 |
| Label Scanning<br>Exception | Applies to Medical and Hazardous Waste                                                |
| Lead                        | Accounts > Lead (Account Menu drop down)                                              |
| Lost<br>Proposal/Contract   | Edit Proposal & Edit Contract > Displays if Status = Lost.                            |
| No Signature                |                                                                                       |
| On Call                     | Accounts > Create On Call Order                                                       |
| Service Exception           | Work Orders/Service Records; NavuNav Application                                      |
| Tank Adjustment             | Operations > Tank Inventory > Adjust Tank Inventory                                   |
| Update                      | Accounts > Edit Active Service                                                        |
| Vendor Adjustment           |                                                                                       |
| Weight Out<br>Adjustment    | Scale                                                                                 |

## Add a Reason Code

Fields that display in the Add Reason Code popup are contingent upon the selection made from the 'Type' drop down field.

| REASON CODE SETU | JP              |                 |                     |       |            |                      |        |  |  |  |  |
|------------------|-----------------|-----------------|---------------------|-------|------------|----------------------|--------|--|--|--|--|
| Туре             | Do Not Service  | ~               |                     |       |            |                      |        |  |  |  |  |
| туре 🕇           | LINE OF BUSINES | S REASON CODE 🕇 | NAME                |       | GL ACCOUNT | DISPLAY IN<br>MOBILE | RESULT |  |  |  |  |
| Do Not Service   |                 | 123DNS          | Inactive Do Not Ser | rvice |            |                      |        |  |  |  |  |
| Do Not Service   |                 | SR_CrHold       | Credit Hold         |       |            |                      |        |  |  |  |  |
| Do Not Service   |                 |                 |                     |       |            |                      |        |  |  |  |  |
| Do Not Service   |                 | ADD REASON CODE |                     |       | • •        |                      |        |  |  |  |  |
|                  |                 | ТҮРЕ            |                     |       | -          |                      |        |  |  |  |  |
|                  |                 | ID              |                     |       |            |                      |        |  |  |  |  |
|                  |                 | NAME            |                     |       |            |                      |        |  |  |  |  |
|                  |                 | ACTIVE          | Yes                 |       | <b>•</b>   |                      |        |  |  |  |  |
|                  |                 |                 | SAVE                |       |            |                      |        |  |  |  |  |
|                  |                 |                 |                     |       |            |                      |        |  |  |  |  |

- 1. Select the green ' + ' add icon to display the Add Reason Code popup editor.
- 2. Select the **Type** from the drop down field. A selection here identifies where the reason code will be available for use.
- 3. Enter an **ID** specific to the Reason Code.

- 4. Enter a Name for the reason code. This is what will display for selection.
- 5. Select 'Yes' from the Active drop down to make the reason code available for use.
- 6. Complete additional fields based on the requirements for the 'Type' selected.
- 7. Click Save when finished.

### **Edit Reason Code**

After a Reason Code has been created, double click on it to open the Edit Reason Code popup editor to review and change its settings.

| REASON CODE SETUP SYSTEM > REASON CODI |         |                  |                |                 |             |                                    |                |              |                    |                         |                            |                                | ON CODE              |                       |               |          |        |
|----------------------------------------|---------|------------------|----------------|-----------------|-------------|------------------------------------|----------------|--------------|--------------------|-------------------------|----------------------------|--------------------------------|----------------------|-----------------------|---------------|----------|--------|
| Ð                                      | TYPE    | All              |                |                 | ~           |                                    |                |              |                    |                         |                            |                                |                      |                       |               |          | Q      |
| түре 🕇                                 |         | LINE OF<br>BUSIN | REASON<br>CODE | NAME            | EXTER<br>ID | SALES<br>RESULTS<br>REPORT<br>TYPE | IS NEW OWNER   | IS OLD OWNER | APPLY 1085<br>RULE | EXCLUDE FROM<br>1085    | EXCLUDE FROM<br>COMMISSION | ENABLE<br>TEMPORARY<br>SERVICE | DISPLAY IN<br>MOBILE | CAPTURE<br>COMPETITOR | GL<br>ACCOUNT | RESULT   | ACTIVE |
| Add Se                                 | rvice   |                  | 1233           | 123444          | gg          | New                                | No             | No           | No                 | No                      | No                         | No                             | No                   | No                    |               | New      | No     |
| Add Se                                 | rvice   |                  | 2              | test            |             | Tem                                | No             | No           | No                 | No                      | No                         | Yes                            | No                   | Yes                   |               | Temp     | Yes    |
| Add Se                                 | rvice   |                  | ADD            | ADD-Add Svc     |             | New                                | No             | No           | No                 | No                      | No                         | No                             | No                   | No                    |               | New      | Yes    |
| Add Se                                 | rvice   |                  | NEW            | ADD-New Bus     | blo Cli     | New                                | No             | No           | No                 | No                      | No                         | No                             | No                   | No                    |               | New      | Yes    |
| Add Se                                 | rvice   |                  | NE             | ADD-New Bus     |             | New                                | No             | No           | No                 | No                      | No                         | No                             | No                   | No                    |               | New      | Yes    |
| Add Se                                 | rvice   |                  | NE             | ADD-Change i    |             | New                                | Yes            | No           | No                 | No                      | No                         | No                             | No                   | No                    |               | New      | Yes    |
| Add Se                                 | rvice   |                  | NE             | ADD-New Bus     |             | 1 ew                               | No             | No           | No                 | No                      | No                         | No                             | No                   | Yes                   |               | New      | Yes    |
| Add Se                                 | rvice   |                  | NE             | ADD-New Bus     |             | Tem.                               |                | ODE          |                    |                         | 2                          |                                | No                   | No                    |               | Temp     | Yes    |
| Add Se                                 | rvice   |                  | NE             | ADD-New Bus     |             | New                                | EDIT REASON (  |              |                    |                         | ÷                          |                                | No                   | No                    |               | New      | Yes    |
| Add Se                                 | rvice   |                  | NE             | New - Tempor    |             | Tem                                | TVDC           |              | Add Somi           | -                       |                            |                                | No                   | No                    |               | Temp     | Yes    |
| Add Se                                 | rvice   |                  | RBD            | ADD-Reinstat    |             | New                                | TTPE           |              | Add Servi          | ce                      | *                          |                                | No                   | No                    |               | New      | Yes    |
| Add Se                                 | rvice   |                  | SYST           | ADD-Add Svc     |             | Tem                                | ID             |              | NEW_ACC            | ç                       |                            |                                | No                   | No                    |               | Temp     | Yes    |
| Add Se                                 | rvice   |                  | VEN1           | NEW VENDOR      |             | Tem                                | NAME           |              |                    | Bus-Acquisition         |                            |                                | No                   | No                    |               | Temp     | Yes    |
| Update                                 | Service |                  | 123            | Inactive Upda   |             | Tem                                | NAME           |              | ADD-New            | ADD-New Bus-Acquisition |                            |                                | No                   | No                    |               | Temp     | No     |
| Update                                 | Service |                  | CHG            | CHG-Price/Svc   |             | Tem                                | EXTERNAL ID    |              |                    |                         |                            |                                | No                   | No                    |               | Temp     | Yes    |
| Update                                 | Service |                  | CHG            | CHG-Temp De     |             | Tem                                | CALES DESULTS  |              | New                |                         | ~                          |                                | No                   | No                    |               | Temp     | Yes    |
| Update                                 | Service |                  | CHG            | CHG-Temp Inc    |             | Tem                                | JALLJ KLJULIJ  |              | New                |                         |                            |                                | No                   | No                    |               | Temp     | Yes    |
| Update                                 | Service |                  | CHG            | CHG-Price Dec   |             | Decr.                              | IS NEW OWNER   |              | No                 |                         | ~                          |                                | No                   | No                    |               | Decre    | Yes    |
| Update                                 | Service |                  | CHG            | CHG-Price Incr  |             | Incr                               | IS OLD OWNER   |              | No                 |                         | ~                          |                                | No                   | No                    |               | Increase | Yes    |
| Update                                 | Service |                  | CHG            | CHG-Price Ma    |             | Decr.                              | IS OLD OTHER   |              |                    |                         |                            |                                | No                   | No                    |               | Decre    | Yes    |
| Update                                 | Service |                  | CHG            | CHG-PI Roll B   |             | Decr.                              | APPLY 1085 RUL | E            | No                 |                         | Ŧ                          |                                | No                   | No                    |               | Decre    | Yes    |
| Update                                 | Service |                  | CHG            | CHG-Contract    |             | Incr                               | EXCLUDE FROM   | 1085         | No                 |                         | ~                          |                                | No                   | No                    |               | Increase | Yes    |
| Update                                 | Service |                  | CHG            | CHG-Service D   |             | Decr.                              |                |              |                    |                         |                            |                                | No                   | No                    |               | Decre    | Yes    |
| Update                                 | Service |                  | CHG            | CHG-Service I   |             | Incr                               | EXCLUDE FROM   | COMMISSION   | No                 |                         | Ψ                          |                                | No                   | No                    |               | Increase | Yes    |
| Update                                 | Service |                  | VEN2           | CHG VENDOR      |             | Tem                                | ENABLE TEMPO   | RARY SERVICE | No                 |                         | ~                          |                                | No                   | No                    |               | Temp     | Yes    |
| End Se                                 | rvice   |                  | 123E           | Inactive End R  |             | Tem                                |                |              |                    |                         |                            |                                | No                   | No                    |               | Temp     | No     |
| End Sei                                | rvice   |                  | END            | END-End Service |             | Non                                | ENABLE VENDO   | R            | No                 |                         | v                          |                                | No                   | No                    |               | Non-C    | Yes    |
| _                                      |         |                  |                |                 |             |                                    | CAPTURE COMP   | ETITOR       | No                 |                         | ~                          | Г                              |                      |                       |               |          |        |
|                                        |         |                  |                |                 |             |                                    | ACTIVE         |              | Yes                |                         | v                          |                                |                      |                       |               |          |        |